| Doc Туре           | Tech Notes |
|--------------------|------------|
| Doc Id             | TN1220     |
| Last Modified Date | 04/08/2019 |

# Setting up Remote Desktop Services and Adding InTouch WindowViewer to RemoteApp List on an InTouch Access Anywhere Server Machine

#### SUMMARY

This pictorial *Tech Note* provides a step-by-step procedure to install Remote Desktop Services and to add InTouch WindowViewer to the RemoteApp list on an InTouch Access Anywhere Server machine.

#### **OPERATING SYSTEM**

Windows Server 2003

# SITUATION

Remote Desktop Services must be installed and configured and InTouch WindowViewer added to the RemoteApp list prior to the instalaltion of InTouch Access Anywhere to the server.

NOTE: This is a sample of one of the acceptable configurations of Remote Desktop Services to be used with InTouch Access Anywhere.

#### ACTION

Follow Figures 1 through 19 in the order below to successfully install and configure Remote Desktop Services:

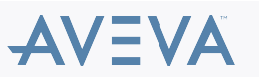

| <b>=</b>                                                                                                    |                                                                                                    |                                                                                                    |
|----------------------------------------------------------------------------------------------------|----------------------------------------------------------------------------------------------------|----------------------------------------------------------------------------------------------------|
| <b>B</b>                                                                                                    | Server Mana                                                                                                    | ager                                                                                                |
| Server Ma                                                                                                    | nager • Dashboard                                                                                                    |                                                                                                    |
| 🔛 Dashboard                                                                                                    | WELCOME TO SERVER MANAGER                                                                                                    |                                                                                                    |
| Local Server     All Servers     File and Storage Services ▷                                                                          | QUICK START  QUICK START  QUICK START  Add roles and features  Add other servers to manage  WHAT'S NEW  Create a server group                                                                                                    |                                                                                                    |
|                                                                                                    | Roles: 1       Server groups: 1       Servers total: 1         Image: File and Storage Services       1         Image: Services       1         Image: Services | All Servers 1<br>All Servers 1<br>Manageability<br>Events<br>Services<br>Performance<br>BPA results |
| ITE 2                                                                                                    | er from the Taskbar and Click On "Add Roles And Feature                                                                                                    | es"                                                                                                 |
|                                                                                                    | Add Roles and Features Wizard                                                                                                    | _ <b>D</b> X                                                                                        |
| Select installation                                                                                                    | type                                                                                                    | DESTINATION SERVER<br>No servers are selected.                                                      |
| Before You Begin<br>Installation Type<br>Deployment Type                                                                              | Select the installation type. You can install roles and features on a runnir machine, or on an offline virtual hard disk (VHD).    Role-based or feature-based installation Configure a single server by adding roles, role services, and features.                                                                                                    | ng physical computer or virtual                                                                     |
| Deployment Scenario<br>Role Services<br>RD Connection Broker<br>RD Web Access<br>RD Virtualization Host<br>Confirmation<br>Completion | Remote Desktop Services installation<br>Install required role services for Virtual Desktop Infrastructure (VDI) to<br>or session-based desktop deployment.                                                                                                    | o create a virtual machine-based                                                                    |
|                                                                                                    | C Previous Nevt >                                                                                                    | Deploy Carrel                                                                                       |

Figure 2: Remote Desktop Services Installation

 $\ensuremath{\mathbb{C}}$  2019 AVEVA Group plc and its subsidiaries. All rights reserved.

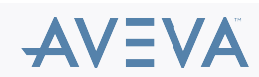

| B                                                                   | Add Roles and Features Wizard                                                                                                    |
|---------------------------------------------------------------------|----------------------------------------------------------------------------------------------------|
| Select deploymen                                                    | t type DESTINATION SERVER<br>No servers are selected                                                                                                    |
| Before You Begin<br>Installation Type<br>Deployment Type            | Remote Desktop Services can be configured across multiple servers or on one server.                                                                                                    |
| Deployment Scenario<br>Server Selection<br>Virtual Desktop Template | A standard deployment allows you to deploy Remote Desktop Services across multiple servers. <ul> <li>Quick Start</li> <li>A Quick Start allows you to deploy Remote Desktop Services on one server, and creates a collection and publishes RemoteApp programs.</li> </ul> |
| Completion                                                          |                                                                                                    |
|                                                                     |                                                                                                    |
|                                                                     |                                                                                                    |
|                                                                     | < Previous Next > Deploy Cancel                                                                                                    |

Figure 3: Quick Start

| B                                                                                                    | Add Roles and Features Wizard                                                                                                    | _ <b>D</b> X                                                                            |
|----------------------------------------------------------------------------------------------------|----------------------------------------------------------------------------------------------------|-----------------------------------------------------------------------------------------|
| Before You Begin<br>Installation Type<br>Deployment Type<br>Deployment Scenario<br>Server Selection<br>Confirmation<br>Completion | Add Roles and Features Wizard  It Scenario Remote Desktop Services can be configured to allow users to connect to virtual d programs, and session-based desktops.  Virtual machine-based desktop deployment Virtual machine-based desktop deployment allows users to connect to virtual d that include published RemoteApp programs and virtual desktops.  Session-based desktop deployment Session-based desktop deployment allows users to connect to session collectio published RemoteApp programs and session-based desktops. | DESTINATION SERVER<br>Quick Start selected<br>esktops, RemoteApp<br>desktop collections |
|                                                                                                    | Previous   Next > Dep                                                                                                    | ploy Cancel                                                                             |

## Figure 4: Session-Based Desktop Deployment

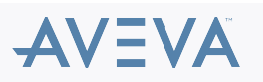

| <b>B</b>                                                                                                    | Add Roles and Features Wizard                                                                                                    |
|----------------------------------------------------------------------------------------------------|----------------------------------------------------------------------------------------------------|
| Select a server                                                                                                    | DESTINATION SERVER<br>Quick Start selected                                                                                                    |
| Before You Begin<br>Installation Type<br>Deployment Type<br>Deployment Scenario<br>Server Selection<br>Confirmation<br>Completion | The Quick Start will install the RD Connection Broker, RD Web Access, and RD Session Host role services<br>on the same server.  Server Pool Filter: AccP-DG.NET (1) VAS-TS1 |
|                                                                                                    | vIAS-TS1.ACP-DG.net     < IP Address >       (     III       (     III       1 Computation found     1 Computation calended                                                 |
|                                                                                                    | 1 Computer(s) found     1 Computer(s) selected     The credentials of the ACP-DG\Administrator account will be used to create the deployment. <pre></pre>                   |

Figure 5: Server Selection

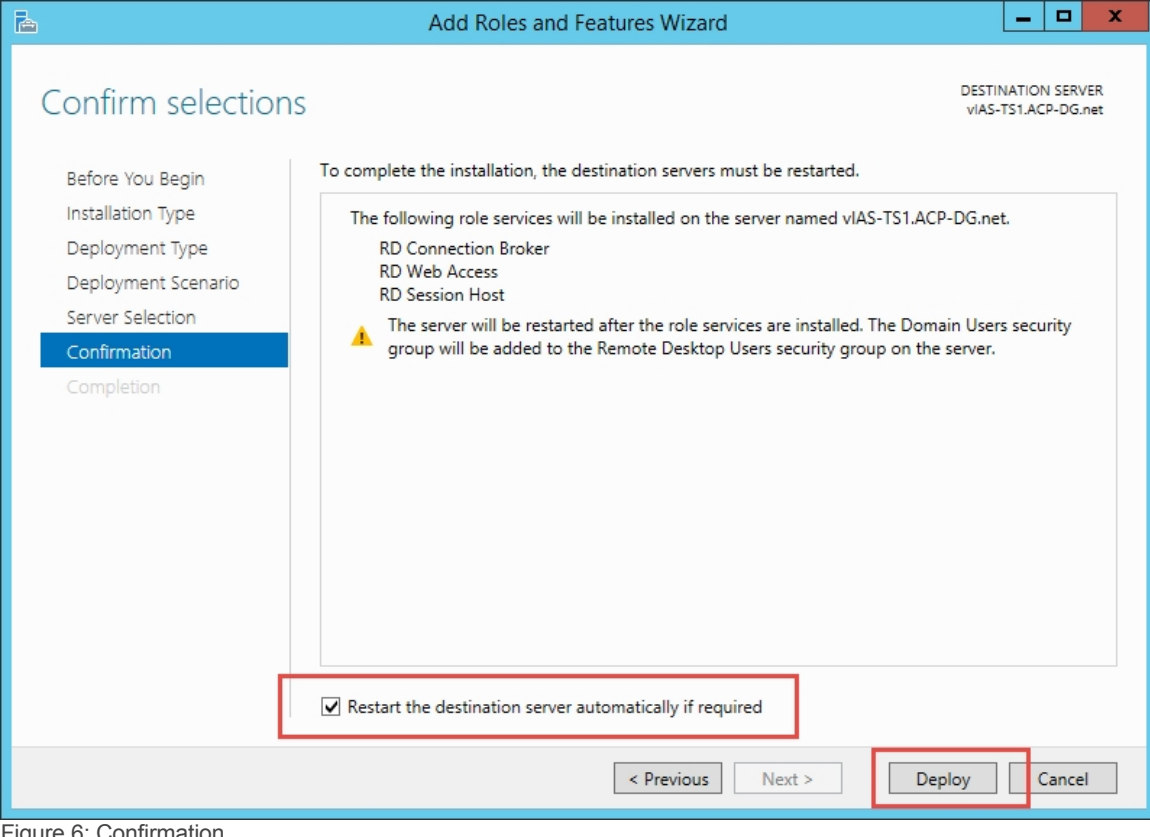

Figure 6: Confirmation

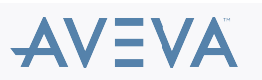

| È                                                                                                    | Add Roles ar                                                                                                    | nd Features Wizard                   | <b>_ D</b> ×                              |
|----------------------------------------------------------------------------------------------------|----------------------------------------------------------------------------------------------------|--------------------------------------|-------------------------------------------|
| View progress                                                                                                    |                                                                                                    |                                      | DESTINATION SERVER<br>vIAS-TS1.ACP-DG.net |
| Before You Begin                                                                                                    | The Remote Desktop Services                                                                                                    | deployment scenario is being install | ed.                                       |
| Installation Type                                                                                                    | Server                                                                                                    | Progress                             | Status                                    |
| Deployment Type                                                                                                    | Remote Desktop Services ro                                                                                                    | ble services                         |                                           |
| Deployment Scenario                                                                                                    | vIAS-TS1.ACP-DG.net                                                                                                    | Installing                           | In Progress                               |
| Server Selection                                                                                                    | Session collection                                                                                                    | in stanningin                        |                                           |
| Completion                                                                                                    | vIAS-TS1.ACP-DG.net                                                                                                    |                                      | Pending                                   |
| Completion                                                                                                    |                                                                                                    |                                      | renang                                    |
|                                                                                                    | RemoteApp programs                                                                                                    |                                      |                                           |
|                                                                                                    | vIAS-TS1.ACP-DG.net                                                                                                    |                                      | Pending                                   |
|                                                                                                    |                                                                                                    |                                      |                                           |
|                                                                                                    |                                                                                                    |                                      |                                           |
|                                                                                                    |                                                                                                    |                                      |                                           |
|                                                                                                    |                                                                                                    |                                      |                                           |
|                                                                                                    |                                                                                                    |                                      |                                           |
|                                                                                                    |                                                                                                    |                                      |                                           |
|                                                                                                    |                                                                                                    |                                      |                                           |
|                                                                                                    |                                                                                                    | < Previous Next >                    | Deploy Cancel                             |
| Figure 7: Operation de sta                                                                                             | Illin e                                                                                                    |                                      |                                           |
| Figure 7: Completion - Insta                                                                                           | llling                                                                                                    |                                      |                                           |
| Remote Desktop licens<br>Remote Desktop Services will<br>Connection Broker server, use<br>Desktop licensing mode and t | sing mode is not configured.<br>stop working in 120 days. On the RD<br>Server Manager to specify the Remo<br>the license server. | va x<br>ote                          |                                           |
|                                                                                                    |                                                                                                    |                                      |                                           |

# Figure 8: Remote Desktop In Demo Mode

| <b>B</b>                    | Add Roles and F                 | eatures Wizard                     |                  |                            | x        |
|-----------------------------|---------------------------------|------------------------------------|------------------|----------------------------|----------|
| View progress               | The Remote Deckton Services den | ovmant cranacio is baino installad | DESTIN/<br>Quick | ATION SERV<br>Start select | ER<br>ed |
|                             | Server                          | Progress                           | Status           |                            |          |
|                             | Remote Deskton Services role s  | anvicas                            |                  |                            |          |
|                             | vIAS-TS1.ACP-DG.net             | Configuring                        | In Progress      |                            |          |
|                             | Session collection              |                                    |                  |                            |          |
|                             | vIAS-TS1.ACP-DG.net             |                                    | Pending          |                            |          |
|                             | RemoteApp programs              |                                    |                  |                            |          |
|                             | vIAS-TS1.ACP-DG.net             |                                    | Pending          |                            |          |
|                             |                                 |                                    |                  |                            |          |
|                             |                                 |                                    |                  |                            |          |
|                             |                                 |                                    |                  |                            |          |
|                             |                                 |                                    |                  |                            |          |
|                             |                                 | < Previous Next >                  | Deploy           | Cance                      |          |
| Figure 0: Completion Config | uring                           |                                    |                  |                            |          |

Figure 9: Completion - Configuring

| <b>a</b>                      | Add Roles and F                   | eatures Wizard                      |               | -                 |                    | x        |
|-------------------------------|-----------------------------------|-------------------------------------|---------------|-------------------|--------------------|----------|
| View progress                 |                                   |                                     | DESTI<br>Quie | NATION<br>k Start | N SERV<br>t select | ER<br>ed |
| Completion                    | The Remote Desktop Services depl  | oyment scenario is being installed. | Chat          |                   | _                  | _        |
|                               | Server                            | Progress                            | Statu         | 5                 |                    | _        |
|                               | Remote Desktop Services role se   | ervices                             |               |                   |                    |          |
|                               | vIAS-TS1.ACP-DG.net               |                                     | Succeeded     |                   |                    |          |
|                               |                                   |                                     |               |                   |                    |          |
|                               | Session collection                |                                     |               |                   |                    |          |
|                               | vIAS-TS1.ACP-DG.net               |                                     | Succeeded     |                   |                    |          |
|                               |                                   |                                     |               |                   |                    |          |
|                               | RemoteApp programs                |                                     |               |                   |                    |          |
|                               | vIAS-TS1.ACP-DG.net               |                                     | Succeeded     |                   |                    |          |
|                               |                                   |                                     |               |                   |                    |          |
|                               |                                   |                                     |               |                   |                    |          |
|                               |                                   |                                     |               |                   |                    |          |
|                               |                                   |                                     |               |                   |                    |          |
|                               |                                   |                                     |               |                   |                    |          |
|                               |                                   |                                     |               |                   |                    |          |
|                               | Connect to PD Wah Access https:// | //JAS_TS1_ACD_DG_pat/rdwab          |               |                   |                    |          |
|                               | Connect to ND Web Access: https:/ | /VIAS-131.ACF-DG.REI/TOWED          |               | -                 |                    |          |
|                               |                                   | < Previous Next >                   | Close         |                   | Cancel             |          |
| Figure 10: Completion Support | adad                              | L. L.                               |               |                   |                    |          |

Figure 10: Completion - Succeeded

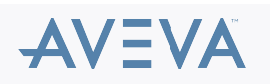

| 2                                                                                                  |                                                                                                    | Server Manager                                   |
|----------------------------------------------------------------------------------------------------|----------------------------------------------------------------------------------------------------|--------------------------------------------------|
| Gerver M                                                                                           | anager • Dashboard                                                                                                    |                                                  |
| 🔛 Dashboard                                                                                        | WELCOME TO SERVER MANAGER                                                                                                |                                                  |
| Local Server     All Servers     File and Storage Services ▷     IIS     Remote Desktop Services ▷ | QUICK START  2 Add roles and fe  3 Add other serve  WHAT'S NEW  4 Create a server g  LEARN MORE  ROLES AND SERVER GROUPS | ocal server<br>eatures<br>ers to manage<br>group |
|                                                                                                    | Roles: 3   Server groups: 1   Servers total: 1                                                                           | 1 🐼 Ren                                          |
|                                                                                                    | Services     Manageability     Manageability                                                                             | eability Sen                                     |
|                                                                                                    | Events Events                                                                                                    | Ever                                             |
|                                                                                                    | Performance Service                                                                                                    | es Serv                                          |
|                                                                                                    | BPA results Perform                                                                                                    | mance Perf                                       |
|                                                                                                    | BPA re                                                                                                    | sults BPA                                        |
|                                                                                                    | All Servers 1                                                                                                    |                                                  |

Figure 11: Dashboard - Remote Desktop Services

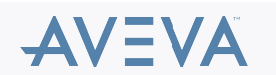

| <b>a</b>       |              | Server Manager                                                                                                    |
|----------------|--------------|----------------------------------------------------------------------------------------------------|
| $ \mathbf{E} $ | ∋ - Server M | anager • Remote Desktop Services • Overview                                                                                                    |
|                | Server M     | ARANGE & Remote Desktop Services & Overview<br>GET STARTED WITH REMOTE DESKTOP SERVICES<br>(1) Set up a Remote Desktop Servi<br>(2) Set up a Remote Desktop Servi<br>(2) Set up a Remote Desktop Servi<br>(3) Set up a Remote Desktop Servi<br>(3) Set up a Remote Desktop Servi<br>(4) Set up a Remote Desktop Servi<br>(4) Set up a Remote Desktop Servi<br>(5) Set up a Remote Desktop Servi<br>(5) Set up a Remote Desktop Servi<br>(5) Set up a Remote Desktop Servi<br>(5) Set up a Remote Desktop Servi<br>(5) Set up a Remote Desktop Servi<br>(5) Set up a Remote Desktop Servi<br>(5) Set up a Remote Desktop Servi<br>(5) Set up a Remote Desktop Servi<br>(5) Set up a Remote Desktop Servi<br>(6) Set up a Remote Desktop Servi<br>(6) Set up a Remote Desktop Servi |
|                |              | RD Connection Broker                                                                                                    |

Figure 12: Overview - Remote Desktop Services

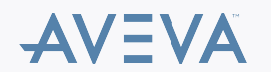

| ь                                                                                                    | Server                                                                                                    | Manager                                                                             |
|----------------------------------------------------------------------------------------------------|----------------------------------------------------------------------------------------------------|-------------------------------------------------------------------------------------|
| Server Ma                                                                                                    | anager • Remote Desktop Services • Collections                                                                                                    | s • QuickSessionCollectio                                                           |
| Image: Construction of the server s         Image: Construction of the server s         Image: Conserver s         I | PROPERTIES<br>Properties of the collection Collection Type Session Resources RemoteApp Programs User Group ACP-DG\Domain Users                                                                                                    | TASKS ▼<br>Last refreshed on 5/5/20<br>Filter<br>Server FQDN<br>vIAS-TS1.ACP-DG.net |
|                                                                                                    | REMOTEAPP PROGRAMS         Last refreshed on 5/5/2015 10:54:04 AM   Published RemoteApp programs   3 total         Filter       P         RemoteApp Program Name       Alias         Visible in RD Web Access         Calculator       Calculator         Paint       Yes         WordPad       WordPad | TASKS                                                                               |
|                                                                                                    | HOST SERVERS<br>Last refreshed on 5/5/2015 10:54:04 AM   All servers   1 total<br>Filter                                                                                                    | TASKS                                                                               |
| Figure 13: Overview - Quick                                                                                                    | Session Collections                                                                                                    |                                                                                     |

| Ъ.                                                                                                    |                                                                                                    | Se                                                                                                    | rver Manager   |                                                                                        |
|----------------------------------------------------------------------------------------------------|----------------------------------------------------------------------------------------------------|----------------------------------------------------------------------------------------------------|----------------|----------------------------------------------------------------------------------------|
| Server Manage                                                                                                    | er • Remote Desk                                                                                                    | top Services • Collecti                                                                                                    | ons • QuickSes | sionCollectic                                                                          |
| Image: Construction of the second second | PROPERTIES Properties of the collection ection Type Session urces RemoteAp Group ACP-DG\D  DTEAPP PROGRAMS freshed on 5/5/2015 10:54:04 AM er  oteApp Program Name Alias ulator Calculato paint SPad WordPac | p Programs<br>Pomain Users<br>Published RemoteApp programs   3 tota<br>P (■) ← (R) ←<br>Visible in RD Web Access<br>r Yes<br>Yes<br>4 Yes | I TASKS V      | CONNECTIONS<br>ast refreshed on 5/5/20<br>Futter<br>Server FQDN<br>vIAS-TS1.ACP-DG.net |
| Figure 14: Edit Properties                                                                                                    |                                                                                                    |                                                                                                    |                |                                                                                        |

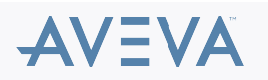

| <b>b</b>                                                                                                    | QuickSessionCollection Properties                                                                                                    | _      |       | х |
|----------------------------------------------------------------------------------------------------|----------------------------------------------------------------------------------------------------|--------|-------|---|
| Session Collection<br>Show All<br>General –<br>User Groups +<br>Session +<br>Security +<br>Load Balancing +<br>Client Settings +<br>User Profile Disks + | QuickSessionCollection Properties         General         The session collection name is displayed to users when they log on to RD W         Name:         QuickSessionCollection         Description (optional):         Show the session collection in RD Web Access | 'eb Ac | cess. |   |
|                                                                                                    | OK Cancel                                                                                                    |        | Apply |   |

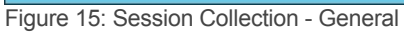

| <b>b</b>                                                                                                    | QuickSessionCollection Properties                                                                                                    | _ 🗆 X                                            |
|----------------------------------------------------------------------------------------------------|----------------------------------------------------------------------------------------------------|--------------------------------------------------|
| Session Collection<br>Show All<br>General<br>User Groups<br>-<br>Security<br>Load Balancing<br>+<br>Client Settings<br>+<br>User Profile Disks<br>+ | Specify User Groups Specify the user groups that will be associated with this session collection. members of these groups can connect to the RD Session Host servers that this collection, and can access published RemoteApp programs. User groups: ACP-DG\Domain Users  For a user account to have access to a RemoteApp program, the user have access to both the RemoteApp program and the collection to wi published. Updating the user access at the collection level will not cha access at the RemoteApp program level. | Users who are<br>are members of<br>Add<br>Remove |
|                                                                                                    | OK Cancel                                                                                                    | Apply                                            |
| Figure 16: Session Collection - L                                                                                                    | Jser Groups                                                                                                    |                                                  |

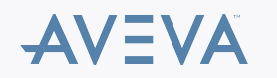

| Session Collection     Show All   General   +   User Groups   •   Security   Load Balancing   +   Client Settings   •   User Profile Disks   •   When a session limit is reached or a connection is broken: • • </th <th><b>a</b></th> <th>QuickSessionCollection Properties</th> <th>_ <b>D</b> X</th> | <b>a</b>                                                                                                    | QuickSessionCollection Properties                                                                                                    | _ <b>D</b> X                                                                                                    |
|----------------------------------------------------------------------------------------------------|----------------------------------------------------------------------------------------------------|----------------------------------------------------------------------------------------------------|----------------------------------------------------------------------------------------------------|
| <ul> <li>✓ Enable automatic reconnection</li> <li>○ End the session</li> <li>Temporary folder settings:</li> <li>✓ Delete temporary folders on exit</li> <li>✓ Use temporary folders per session</li> </ul>                                                                                                    | Session Collection<br>Show All<br>General +<br>User Groups +<br>Session -<br>Security +<br>Load Balancing +<br>Client Settings +<br>User Profile Disks + | QuickSessionCollection Properties<br>Configure Session Settings<br>Set RD Session Host server timeout and reconnecti<br>End a disconnected session:<br>Active session limit:<br>Idle session limit:<br>When a session limit is reached or a connection is R | on settings for the session collection.          Never       •         Never       •         Never       •         Never       •         oroken:       • |
| OK Cancel Apply                                                                                                    |                                                                                                    | <ul> <li>Enable automatic reconnection</li> <li>End the session</li> <li>Temporary folder settings:</li> <li>Delete temporary folders on exit</li> <li>Use temporary folders per session</li> </ul>                                                         | OK Cancel Apply                                                                                                    |

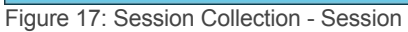

| <b>b</b>                                                                                                    | QuickSessionCollection Properties                                                                                                    |
|----------------------------------------------------------------------------------------------------|----------------------------------------------------------------------------------------------------|
| Session Collection<br>Show All<br>General +<br>User Groups +<br>Session +<br>Security -<br>Load Balancing +<br>Client Settings +<br>User Profile Disks + | QuickSessionCollection Properties       -       -       ×         Configure security settings         Specify the security settings from the client to the RD Session Host servers in the session collection.         Security Layer:         Negotiate       *         The most secure layer that is supported by the client will be used. If supported, SSL (TLS 1.0) will be used.            |
| User Profile Disks +                                                                                                    | The most secure layer that is supported by the client will be used. If supported, SSL (TLS 1.0) will be used.<br>Encryption Level:<br>Client Compatible  All data sent between the client and the server is protected by encryption based on the maximum key strength supported by the client.<br>Allow connections only from computers running Remote Desktop with Network Level Authentication |
|                                                                                                    | OK Cancel Apply                                                                                                    |
| Figure 18: Session Collection -                                                                                                    | Security                                                                                                    |

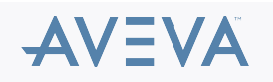

| <b>a</b>                                                                                                    | QuickSessionCollection Properties                                                                                                    |
|----------------------------------------------------------------------------------------------------|----------------------------------------------------------------------------------------------------|
| ►         Session Collection         Show All         General       +         User Groups       +         Session       +         Security       +         Load Balancing       +         Client Settings       -         User Profile Disks       + | QuickSessionCollection Properties       Image: Configure client settings         Configure client settings       You can specify devices and resources on the client device that can be accessed when a user connects to a session-based desktop.         Enable redirection for the following:       Image: Configure client device that can be accessed when a user connects to a session-based desktop.         Enable redirection for the following:       Image: Configure client device that can be accessed when a user connects to a session-based desktop.         Image: Configure client device that can be accessed when a user connects to a session-based desktop.       Image: Configure client device that can be accessed when a user connects to a session-based desktop.         Image: Configure client device that can be accessed when a user connects to a session-based desktop.       Image: Configure client device that can be accessed when a user connects to a session-based desktop.         Image: Configure client device that can be accessed when a user connects to a session-based desktop.       Image: Configure client device that can be accessed when a user connects to a session-based desktop.         Image: Configure client device that can be accessed when a user connects to a session-based desktop.       Image: Configure client device that can be accessed when a user connects to a session-based desktop.         Image: Configure client device that can be accessed when a user connects to a session-based desktop.       Image: Configure client device that can be accessed when a user connects to a session-based desktop.         Image: Configure client device that can be accessed when a user |
| Client Settings –<br>User Profile Disks +                                                                                                    | <ul> <li>Audio and video playback</li> <li>Audio recording</li> <li>Smart cards</li> <li>Plug and play devices</li> <li>Drives</li> <li>Clipboard</li> <li>Printers</li> <li>Allow client printer redirection</li> <li>Use the client default printing device</li> <li>Use the Remote Desktop Easy Print print driver first</li> </ul>                                                                                                    |
|                                                                                                    | Maximum number of redirected monitors: 16 OK Cancel Apply                                                                                                    |

Figure 19: Session Collection - Client Settings

Follow Figures 20 through 24 in the order below to add InTouch WindowViewer to the RemoteApp programs list:

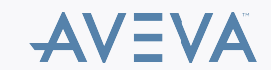

| 2        |                   |                                                                            |                                                   | Ser                        | ver Manager           |                                          |
|----------|-------------------|----------------------------------------------------------------------------|---------------------------------------------------|----------------------------|-----------------------|------------------------------------------|
|          | Server M          | lanager • Remote                                                           | e Desktop Serv                                    | vices • Collectio          | ons • QuickS          | essionCollectior                         |
|          | Overview          | PROPERTIES<br>Properties of the coll                                       | ection                                            |                            | TASKS 🔻               | CONNECTIONS<br>Last refreshed on 5/5/201 |
| i        | Servers           | Collection Type                                                            | Session                                           |                            |                       | Filter                                   |
|          | Collections       | Resources                                                                  | RemoteApp Programs                                |                            |                       | ruter                                    |
| i≣⊳      | QuickSessionCo    | User Group                                                                 | ACP-DG\Domain Users                               |                            |                       | Server FQDN U                            |
| ©<br>Ø ▶ |                   |                                                                            |                                                   |                            |                       | vIAS-TS1.ACP-DG.net A                    |
|          |                   | REMOTEAPP PROGRAM                                                          | <b>//S</b><br>11:24:49 AM   Published Rer         | noteApp programs   3 total | TASKS 🔻               |                                          |
|          |                   |                                                                            | 2                                                 | <u> </u>                   | Publish Remot         | eApp Programs                            |
|          |                   | Filter                                                                     | <b>0</b>                                          | (₽) ▼                      | Unpublish Ren         | noteApp Programs                         |
|          |                   | RemoteApp Program Nam                                                      | e Alias Visible in R                              | Web Access                 |                       |                                          |
|          |                   | Calculator                                                                 | Calculator Yes                                    |                            |                       |                                          |
|          |                   | Paint                                                                      | Paint Yes                                         |                            |                       |                                          |
|          |                   | WordPad                                                                    | WordPad Yes                                       |                            |                       |                                          |
|          |                   | HOST SERVERS<br>Last refreshed on 5/5/2015 1<br>Filter<br>Server Name Type | 11:24:49 AM   All servers   1                     | Ilow New Connections       |                       |                                          |
|          |                   | VIAS-TS1 RD Session                                                        | Host N/A Tr                                       | ue                         |                       |                                          |
| ure 2    | 0: QuickSessionCo | ollections - Tasks - P                                                     | Publish RemoteAp                                  | op Programs                |                       |                                          |
| 1        |                   | Publis                                                                     | sh RemoteApp Pro                                  | ograms                     |                       | _ 🗆 X                                    |
| Sel      | ect RemoteA       | .pp programs                                                               |                                                   |                            |                       |                                          |
| Re       | emoteApp Programs | Select the RemoteA<br>RemoteApp progra                                     | pp programs to publis<br>m to the list, click Add | sh to the QuickSession(    | Collection collection | . To add a                               |
| P        | iblishing         | The RemoteApp pro                                                          | ograms are populated                              | from VIAS-TS1.ACP-DO       | S.NET.                |                                          |
|          |                   | RemoteApp Pr                                                               | ogram                                             |                            | Location              |                                          |
|          |                   | 🗌 👰 System Inf                                                             | ormation                                          | %SYSTEMDRIVE%\\            | Vindows\system32\     | msinfo3                                  |
|          |                   | 🗌 灰 System Ma                                                              | inagement Console                                 | %SYSTEMDRIVE%\P            | Program Files (x86)\( | Common                                   |
|          |                   | Task Mana                                                                  | ger                                               | %SYSTEMDRIVE%\V            | Vindows\system32\     | taskmgr                                  |
|          |                   | Windows M                                                                  | Memory Diagnostic                                 | %SYSTEMDRIVE%\\            | Vindows\system32\     | MdSche                                   |
|          |                   |                                                                            |                                                   |                            |                       |                                          |

|                | U 🔮 WordPad                            | %SYSTEMDRIVE%\Pro                            | ogram Files\Windows NT\ |
|----------------|----------------------------------------|----------------------------------------------|-------------------------|
|                | < Add Verify that the program is insta | III<br>alled on all the RD Session Host serv | ers in the collection.  |
|                |                                        | < Previous Next >                            | Publish Cano            |
| lect WindowVie | wer                                    |                                              |                         |

🗌 🔁 Windows PowerShell (x86)

Windows PowerShell ISE (x86)

Windows PowerShell ISE

✓ WindowViewer

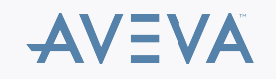

%SYSTEMDRIVE%\Windows\SysWOW64\Windo...

%SYSTEMDRIVE%\Windows\system32\Window...

%SYSTEMDRIVE%\Windows\syswow64\Window...

%SYSTEMDRIVE%\Program Files (x86)\Wonder...

 $\sim$ >

Cancel

| <b>a</b>                                                       | Publish RemoteApp Pro                                                                                               | grams                                                                              | _ 🗆 X            |
|----------------------------------------------------------------|----------------------------------------------------------------------------------------------------|------------------------------------------------------------------------------------|------------------|
| Confirmation                                                   | Confirm that the list of RemoteApp progra                                                                           | ams to be published is correct, and the                                            | n click Publish. |
| Confirmation                                                   | 1 RemoteApp program:                                                                                                |                                                                                    |                  |
| Publishing                                                     | RemoteApp Program                                                                                                   | Location                                                                           |                  |
| Completion                                                     | WindowViewer                                                                                                    | %SYSTEMDRIVE%\Program Files (x8                                                    | 6)\Wonder        |
|                                                                | < Prev                                                                                                    | ious Next > Publish                                                                | Cancel           |
| Figure 22: Confirmation - Pul                                  | blish                                                                                                    |                                                                                    |                  |
| A                                                              | Publish RemoteApp Pro                                                                                               | grams                                                                              | _ 🗆 X            |
| RemoteApp Programs<br>Confirmation<br>Publishing<br>Completion | The selected RemoteApp programs were p<br>collection.<br>1 RemoteApp program was published for<br>RemoteApp Program | bublished successfully for the QuickSess<br>the QuickSessionCollection collection. | sionCollection   |
| Completion                                                     | WindowViewer                                                                                                    | Published                                                                          |                  |

<form>

Completion

Programs
Confirmation
Publishing
Completion
RemoteApp Program was published for the QuickSessionCollection collection.
RemoteApp Program Status
WindowViewer Published
Viewer Published
Completion
Completion
Completion
Completion
Completion
Completion
Completion
Completion
Completion
Completion
Completion
Completion
Completion
Completion
Completion
Completion
Completion
Completion
Completion
Completion
Completion
Completion
Completion
Completion
Completion
Completion
Completion
Completion
Completion
Completion
Completion
Completion
Completion
Completion
Completion
Completion
Completion
Completion
Completion
Completion
Completion
Completion
Completion
Completion
Completion
Completion
Completion
Completion
Completion
Completion
Completion
Completion
Completion
Completion
Completion
Completion
Completion
Completion
Completion
Completion
Completion
Completion
Completion
Completion
Completion
Completion
Completion
Completion
Completion
Completion
Completion
Completion
Completion
Completion
Completion
Completion
Completion
Completion
Completion
Completion
Completion
Completion
Completion
Completion
Completion
Completion
Completion
Completion
Completion
Completion
Completion
Completion
Completion
Completion
Completion
Completion
Completion
Completion

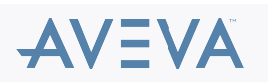

| Overview                                    | PROPERTIES<br>Properties of the colle                                                                                     | ction                                                                                                    | TASKS 🔻 |
|---------------------------------------------|----------------------------------------------------------------------------------------------------|----------------------------------------------------------------------------------------------------|---------|
| Servers                                     | Collection Type                                                                                                    | Session                                                                                                    |         |
| Collections                                 | Resources                                                                                                    | RemoteApp Programs                                                                                                    |         |
| ilate\2012TernStrvierTemplate.vmx<br>③<br>↓ | User Group                                                                                                    | ACP-DG\Domain Users                                                                                                    |         |
|                                             | REMOTEAPP PROGRAM<br>Last refreshed on 5/5/2015 11                                                                        | IS<br>1:29:02 AM   Published RemoteApp programs   4 tota                                                                                                    |         |
|                                             | 7 111017                                                                                                    |                                                                                                    | •       |
|                                             |                                                                                                    |                                                                                                    |         |
|                                             | RemoteApp Program Name                                                                                                    | Alias Visible in RD Web Access                                                                                                    |         |
|                                             | RemoteApp Program Name<br>Calculator                                                                                      | Alias Visible in RD Web Access<br>Calculator Yes                                                                                                    |         |
|                                             | RemoteApp Program Name<br>Calculator<br>Paint                                                                             | Alias Visible in RD Web Access<br>Calculator Yes<br>Paint Yes                                                                                                    |         |
|                                             | RemoteApp Program Name<br>Calculator<br>Paint<br>WindowViewer                                                             | Alias Visible in RD Web Access<br>Calculator Yes<br>Paint Yes<br>view Yes                                                                                         |         |
|                                             | RemoteApp Program Name<br>Calculator<br>Paint<br>WindowViewer<br>WordPad                                                  | AliasVisible in RD Web AccessCalculatorYesPaintYesviewYesWordPadYes                                                                                               |         |
|                                             | RemoteApp Program Name<br>Calculator<br>Paint<br>WindowViewer<br>WordPad<br>HOST SERVERS                                  | AliasVisible in RD Web AccessCalculatorYesPaintYesviewYesWordPadYes                                                                                               |         |
|                                             | RemoteApp Program Name<br>Calculator<br>Paint<br>WindowViewer<br>WordPad<br>HOST SERVERS<br>Last refreshed on 5/5/2015 11 | Alias     Visible in RD Web Access       Calculator     Yes       Paint     Yes       view     Yes       WordPad     Yes       1:24:49 AM   All servers   1 total | TASKS 💌 |

### ATTACHMENTS

http://okmgcs.km.invensys.com/resources/sites/KPKA/content/live/TN/1000/TN1220/en\_US/~secure/{ "SECUREDRESOURCE": "Y" }

© 2019 AVEVA Group plc and its subsidiaries.All rights reserved.

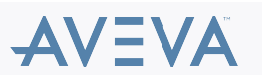